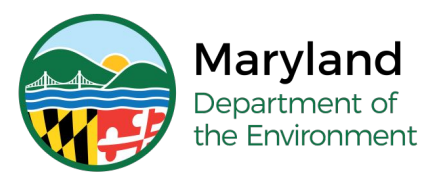

# **Lead Rental Certification and Accreditation**

# How to Register (Initialize) your Profile

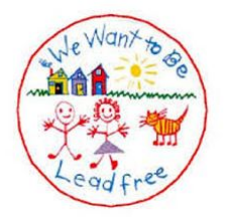

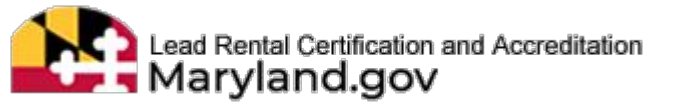

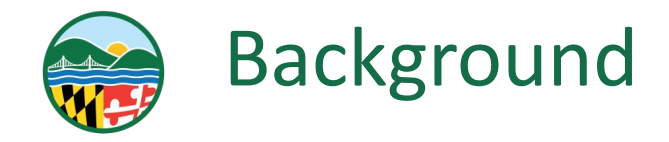

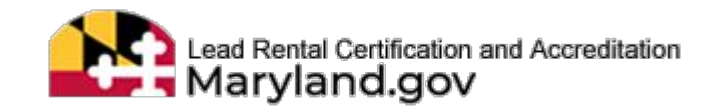

# What is the Lead Rental Certification and Accreditation (LRCA) Database?

- Maryland Department of the Environment's Lead Rental Certification and Accreditation (LRCA) is an online database created in 2021 to house data related to lead accreditations, certificates, and enforcement.
- Lead paint service providers can log into LRCA to apply for accreditation and issue lead inspection certificates.
- Lead training providers can enter classes and confirm attendance through LRCA.
- The general public can use LRCA's public certificate search to find lead certificates for individual properties.
- The LRCA database aims to improve and streamline process, increase effectiveness and efficiency, and to help the public gain access to certification information.

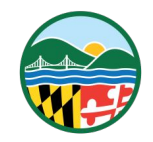

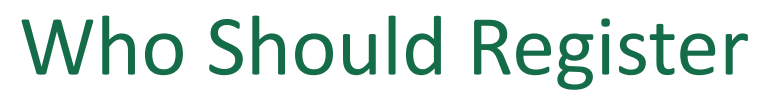

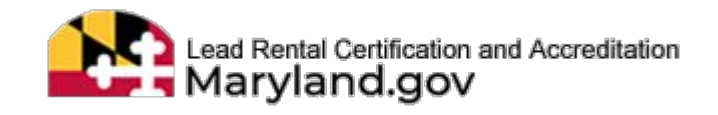

- → Accredited or Trained Individuals
  - Inspector Technician
  - Risk Assessor
  - Project Designer
  - Visual Inspector
  - Abatement Worker
  - Abatement Supervisor
  - Maintenance & Repainting Supervisor
    - Training Instructor

- → Individuals Seeking Training
  - Training Providers shall link your training records with an individual's profile.

- $\rightarrow$
- **Rental Property Owners** 
  - Individuals Paying the \$10 per unit processing fee for a lead-free or limited lead-free inspection certificate issued through LRCA

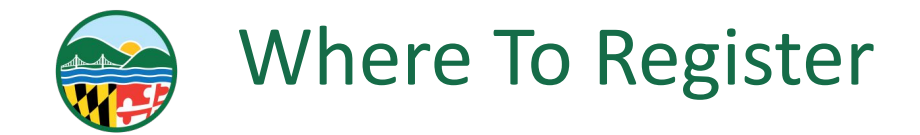

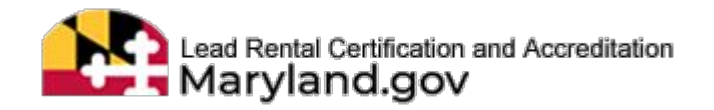

# Navigate to the following web page:

# mde-Irca.maryland.gov

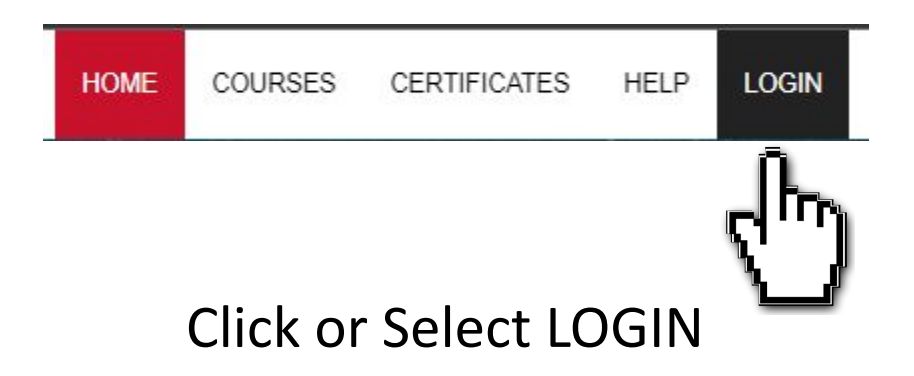

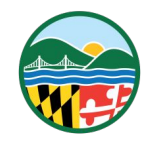

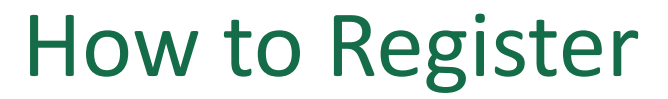

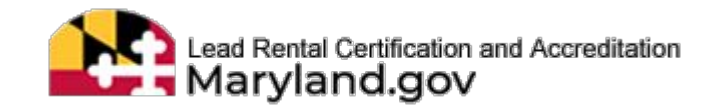

### **PREVENT DELAYS**

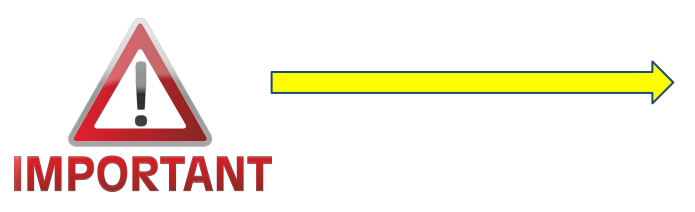

- Selecting the correct register process will ensure smooth initialization of your profile.
- For users who have prior training or accreditation - failing to select the correct register process will not link your profile to any of your existing training and accreditation information.
- Please follow the directions to prevent unnecessary delays.

### TWO OPTIONS TO REGISTER

Be sure to choose ONE of the options below that describes you to avoid delays in registering.

First Time Users- who DO NOT have a training card or accreditation number.

Register

First Time Users- who DO have a training card or accreditation number.

Register

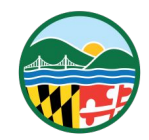

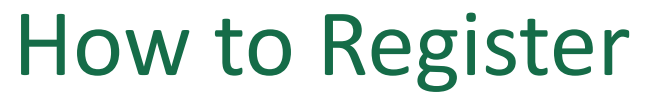

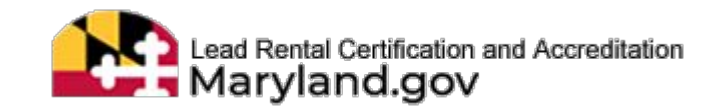

### \*IMPORTANT\* Option 1

- Never Trained or Accredited?
- Property Owner Only Paying the \$10 Opt-Out Fee?

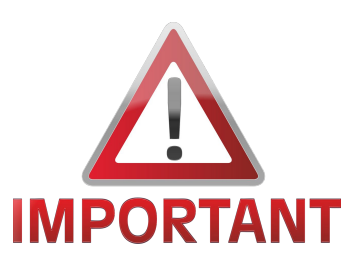

### **TWO OPTIONS TO REGISTER**

Be sure to choose ONE of the options below that describes you to avoid delays in registering.

First Time Users- who DO NOT have a training card or accreditation number.

Register

First Time Users- who DO have a training card or accreditation number.

Register

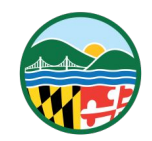

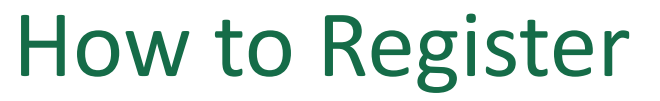

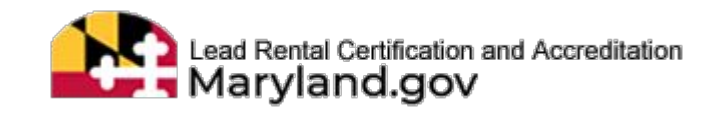

### \*IMPORTANT\* Option 2

- Previously Attended Training?
- Previously or Currently MDE Accredited?
- Requires Training Card # received from Training Provider
   OR Accreditation # received from MDE

### TWO OPTIONS TO REGISTER

Be sure to choose ONE of the options below that describes you to avoid delays in registering.

First Time Users- who DO NOT have a training card or accreditation number.

Register

First Time Users- who DO have a training card or accreditation number.

Register

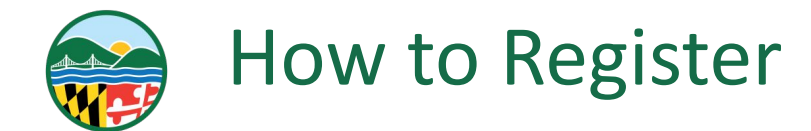

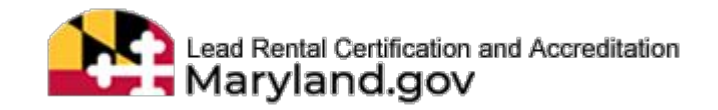

#### **Complete Personal Profile**

Name, DOB, SSN (if provided), Gender and email address cannot be changed after creating the profile except MDE-Admin. Personal Profile

| First Name* |                                                          | Mid | Middle Name              |                 |  |  |
|-------------|----------------------------------------------------------|-----|--------------------------|-----------------|--|--|
| 4           | First Name                                               | 4   | Middle Name              | Example:<br>Jr. |  |  |
| Last        | t Name"                                                  | Suf | fix                      | Sr.             |  |  |
| 4           | Last Name                                                |     | Suffix                   |                 |  |  |
| SSN         | a a a a a a a a a a a a a a a a a a a                    | Dat | e of Birth (MM/DD/YYYY)* |                 |  |  |
|             |                                                          |     | Date of Birth            |                 |  |  |
| Note        | s SSN is mandatory for applicants seeking accreditation. |     |                          |                 |  |  |
| Ger         | nder                                                     |     |                          |                 |  |  |
| 4           | Choose Gender                                            | +   |                          |                 |  |  |

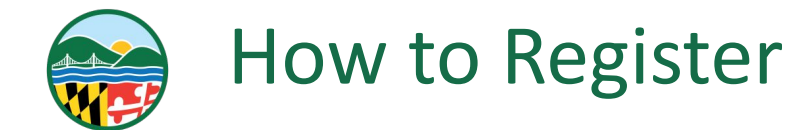

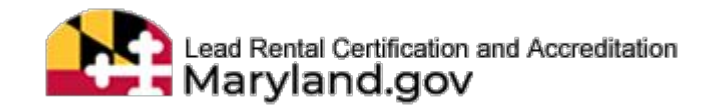

#### **Complete Contact Information**

### **Contact Information**

#### **Primary Phone\***

Home Phone

#### Email\*

Email

#### **Cell Phone**

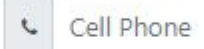

#### Confirm Email\*

Confirm Email

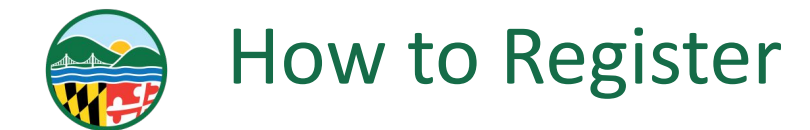

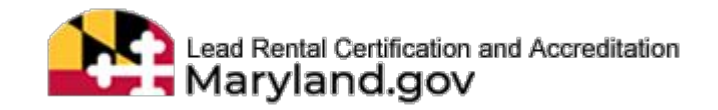

### **Complete Residential Address**

| Re  | sidential Address       |                |            |                           |    |
|-----|-------------------------|----------------|------------|---------------------------|----|
| Str | eet Address / PO Box*   |                | Apa        | rtment/Suite/Building#    |    |
|     | Street Address / PO Box |                | <b>C</b> 3 | Apartment/Suite/Building# |    |
| Cit | <b>/</b> *              |                | Stat       | e*                        |    |
|     | City                    |                | -          | Choose State              | ÷  |
| Zip | Code*                   |                | Cou        | nty                       |    |
|     | Zip Code - Zip          | Code Extension | 0          | Choose County             | \$ |

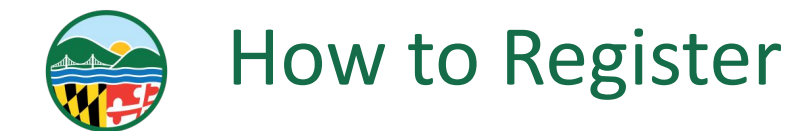

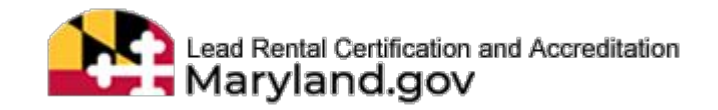

### **Complete Mailing Address**

Check if same as the address above

Mailing Address

#### Street Address / PO Box\*

🖽 Street Address / PO Box

#### City\*

City

#### Zip Code\*

? Zip Code

Zip Code Extension

#### Apartment/Suite/Building#

Apartment/Suite/Building#

#### State\*

Choose State

#### County

Choose County

\$

\$

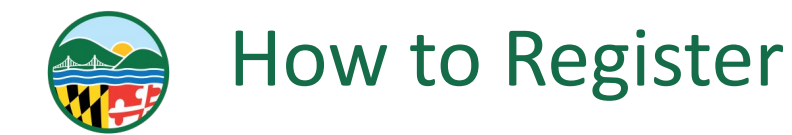

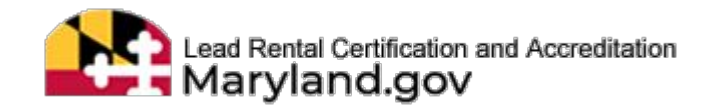

#### Initialization of an Existing User

- → Complete the following fields:
  - First Name
  - Last Name
  - Date of Birth
  - Accreditation Number OR
    Training Card Number
  - Click Search

Leave the "Suffix" and "Accreditation Category" fields blank when initializing an existing user. - LRCA Support Team

|                             | Initialization of an existing user |                        |   |  |
|-----------------------------|------------------------------------|------------------------|---|--|
| Individual Service Provider |                                    |                        |   |  |
| For an individual           |                                    |                        |   |  |
| First Name *                | Last Name *                        | Suffix                 |   |  |
| First Name                  | Last Name                          | Suffix                 |   |  |
| Date of Birth (MM/DD/YYYY)* | Accreditation Number *             | Accreditation Category |   |  |
| Date of birth               | Accreditation Number               | Select Category        | ~ |  |
| Training Card Number *      |                                    |                        |   |  |
| Training Card Number        |                                    |                        |   |  |

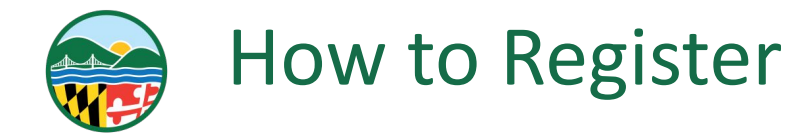

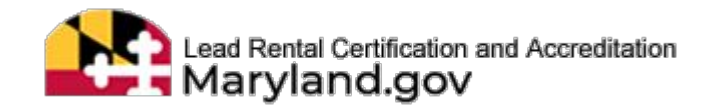

#### **Complete Personal Profile**

- → Details known to MDE from prior training or accreditation are pre-populated.
- → Continue to complete your personal profile.

Name, DOB, SSN (if provided), Gender and email address cannot be changed after creating the profile except MDE-Admin. Personal Profile

| First Name* |                                                          | M  | Middle Name |                          |  |
|-------------|----------------------------------------------------------|----|-------------|--------------------------|--|
| 4           | Michael                                                  | 1  |             | Middle Name              |  |
| Last        | t Name*                                                  | Su | ff          | ix                       |  |
| 4           | Brady                                                    |    |             | Suffix                   |  |
| SSN         | ı                                                        | Da | ate         | e of Birth (MM/DD/YYYY)" |  |
|             |                                                          | ŧ  | â           | 12/23/1991               |  |
| Note        | s SSN is mandatory for applicants seeking accreditation. |    |             |                          |  |
| Gen         | der                                                      |    |             |                          |  |
| 4           | Choose Gender                                            | ¢  |             |                          |  |
|             |                                                          |    |             |                          |  |

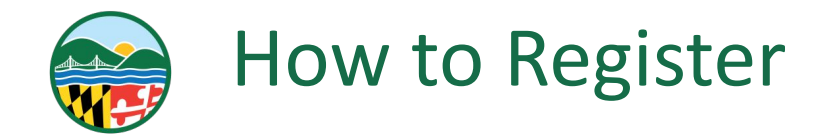

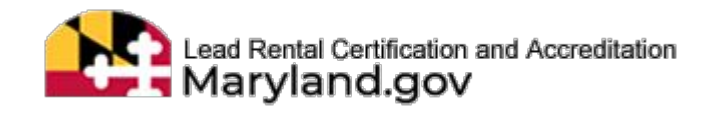

**Review your information prior to clicking** 

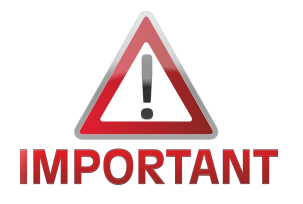

Name, DOB, SSN (if provided), Gender and email address cannot be changed after creating your profile. Can only be changed by MDE Admin. Save Profile

- → Following are required to create your profile:
  - First Name & Last Name
  - Date of Birth
  - Primary Phone
  - Email Address
  - Residential & Mailing Address
- → Ensuring all your information is correct prior to clicking "Save Profile" will ensure an accurate user profile.

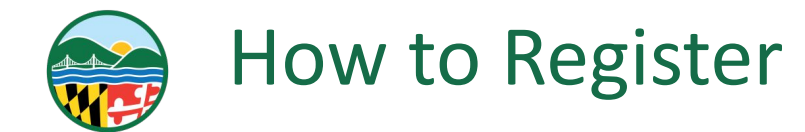

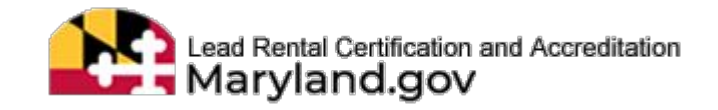

2

#### **Setup Secure Password**

- → After clicking "Save Profile" you will be navigated back to the LOGIN Screen.
- → Check email\* for Temporary Password.

Subject: LRCA: New Account

\*If this message does not appear in your inbox please check your spam or junk folders. - LRCA Support Team

### LOG IN

ENTER YOUR USERNAME AND PASSWORD

CONGRATULATIONS YOUR NEW ACCOUNT HAS BEEN CREATED. ETUP YOUR SECURE PASSWORD BY LOGIN USING TEMPORARY PASSWORD SENT TO YOUR EMAIL. CONTACT MDE CUSTOMER SUPPORT IF YOU DID NOT RECEIVE THE EMAIL FOR NEW ACCOUNT.

| Username                                                |  |
|---------------------------------------------------------|--|
| Email                                                   |  |
| Username is required.                                   |  |
| Password                                                |  |
| Password                                                |  |
| Show password                                           |  |
| Forgot your Password ? Click here to reset<br>password. |  |
| Forgot your Username ? Click here to reset.             |  |
| Login                                                   |  |

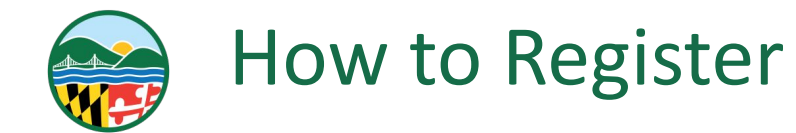

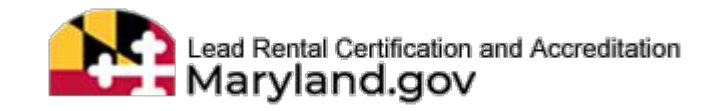

#### Setup Secure Password (Continued)

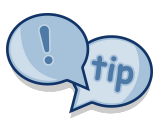

Suggestion - Copy your password then use the paste function when setting up your secure password.

- LRCA Support Team

| LRCA: New Account                                                                                 |
|---------------------------------------------------------------------------------------------------|
| .mde@maryland.gov                                                                                 |
| Tue 5/10/2022 9:19 AM                                                                             |
| To:                                                                                               |
| Dear                                                                                              |
|                                                                                                   |
| Congratulations your new account has been created on LRCA.                                        |
| Login:                                                                                            |
| Temporary Password: 7831991710                                                                    |
| This is a single-use password. You will be asked to change it after you login with this temporary |
| password.                                                                                         |
|                                                                                                   |
| If you have any questions please contact us at LRCA.MDE@maryland.gov or call us at 1-410-537-3825 |
| Thank you,                                                                                        |
| LRCA Support Team                                                                                 |
|                                                                                                   |

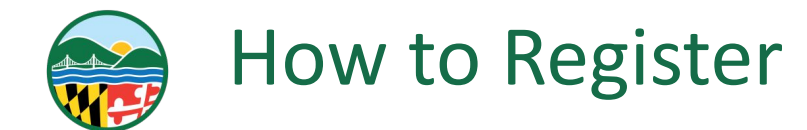

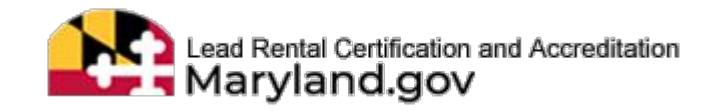

#### Setup Secure Password (Continued)

- → Enter temporary password from email
- → Create your new password meeting minimum requirements
- → Re-enter your new password
- → Click "Reset Password"

### RESET PASSWORD

#### CREATE A NEW PASSWORD USING YOUR TEMPORARY PASSWORD BELOW.

| New Password                                 |  |
|----------------------------------------------|--|
| New Password                                 |  |
| 1. Minimum (8)characters length.             |  |
| 2. Minimum (1)Uppercase character.           |  |
| 3. Minimum (1)Lowercase character.           |  |
| 4. Minimum (1)Number.                        |  |
| 5. Minimum (1)Special character (!@#\$%^&*). |  |
| Re-Enter New Password                        |  |
| Re-Enter New Password                        |  |

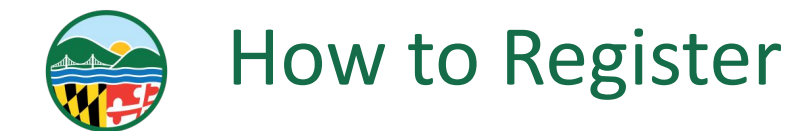

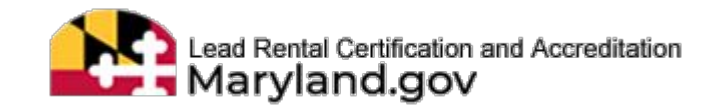

#### Step 6: Setup Secure Password (Continued)

Congratulations!

- → After clicking "Reset Password" you will return to this screen displaying the "Congratulations" message.
- → Proceed with LOGIN by entering your username (email) and password that you just created.

### LOG IN

#### ENTER YOUR USERNAME AND PASSWORD

CONGRATULATIONS YOUR PASSWORD IS UPDATED. PLEASE LOGIN USING THE NEW PASSWORD. CONTACT MDE CUSTOMER SUPPORT IF YOU DID NOT RECEIVE THE EMAIL FOR NEW ACCOUNT

| Frank                                      |    |
|--------------------------------------------|----|
| Email                                      |    |
| Username is required.                      |    |
| Password                                   |    |
|                                            |    |
| Show password                              |    |
| Forgot your Password ? Click here to reset |    |
| password.                                  |    |
| Forgot your Username ? Click here to rese  | t. |
| Login                                      |    |

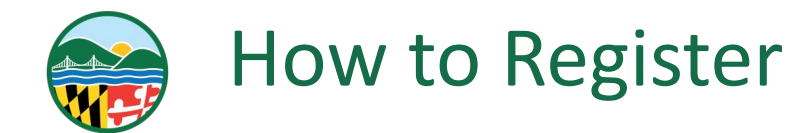

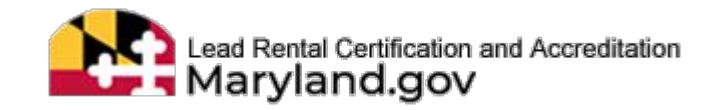

### **OTP Device Registration**

- → OTP Device Registration is a required security precaution.
- → Required each time a login from a new device or from a device which is not a trusted device.
- → Check email\* for OTP One Time Password.

Subject: LRCA: One Time Password

\*If this message does not appear in your inbox please check your spam or junk folders. - LRCA Support Team

# UNREGISTERED DEVICE?

#### CHECK YOUR EMAIL FOR OTP

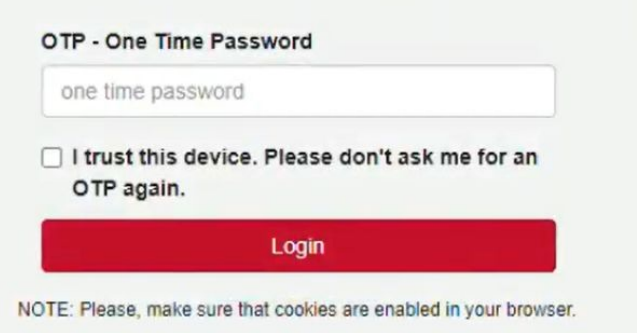

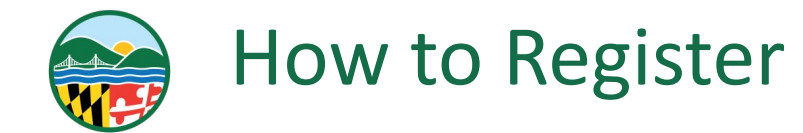

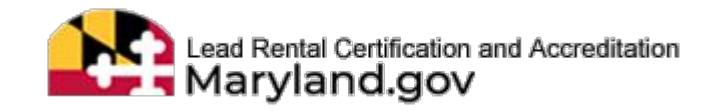

#### **OTP Device Registration** (Continued)

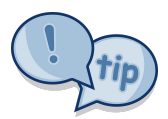

Copy your token (password) then use the paste function when entering the OTP One Time Password

- LRCA Support Team

| LRCA: One Time Password                                                                            |
|----------------------------------------------------------------------------------------------------|
| .mde@maryland.gov                                                                                  |
| Tue 5/10/2022 2:01 PM                                                                              |
| To:                                                                                                |
| Dear                                                                                               |
| Below is the one time password to register your device with our system.                            |
| OTP Token: 837249                                                                                  |
| To login click on the link mde-lrca.maryland.gov/login                                             |
| If you have any questions please contact us at LRCA.MDE@maryland.gov or call us at 1-410-537-3825. |
| Thank you,                                                                                         |
| LRCA Support Team                                                                                  |

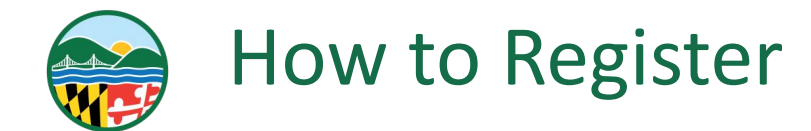

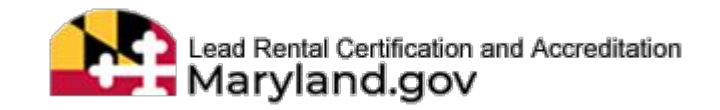

#### **OTP Device Registration** (Continued)

- → Enter OTP Token (password) from email
- → Trust Device (Optional)
- → Click Login

# UNREGISTERED DEVICE?

#### CHECK YOUR EMAIL FOR OTP

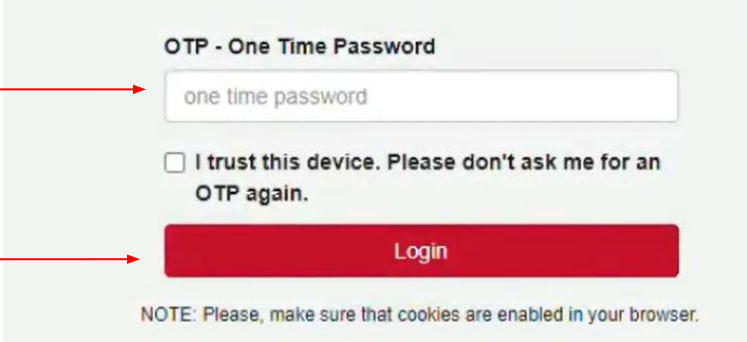

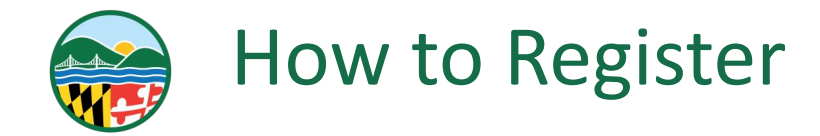

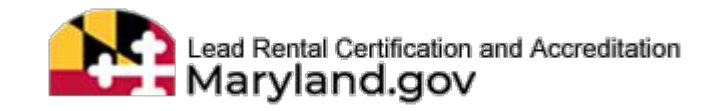

User is logged into their LRCA Account.

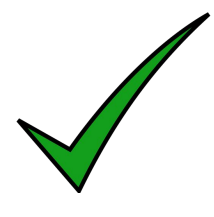

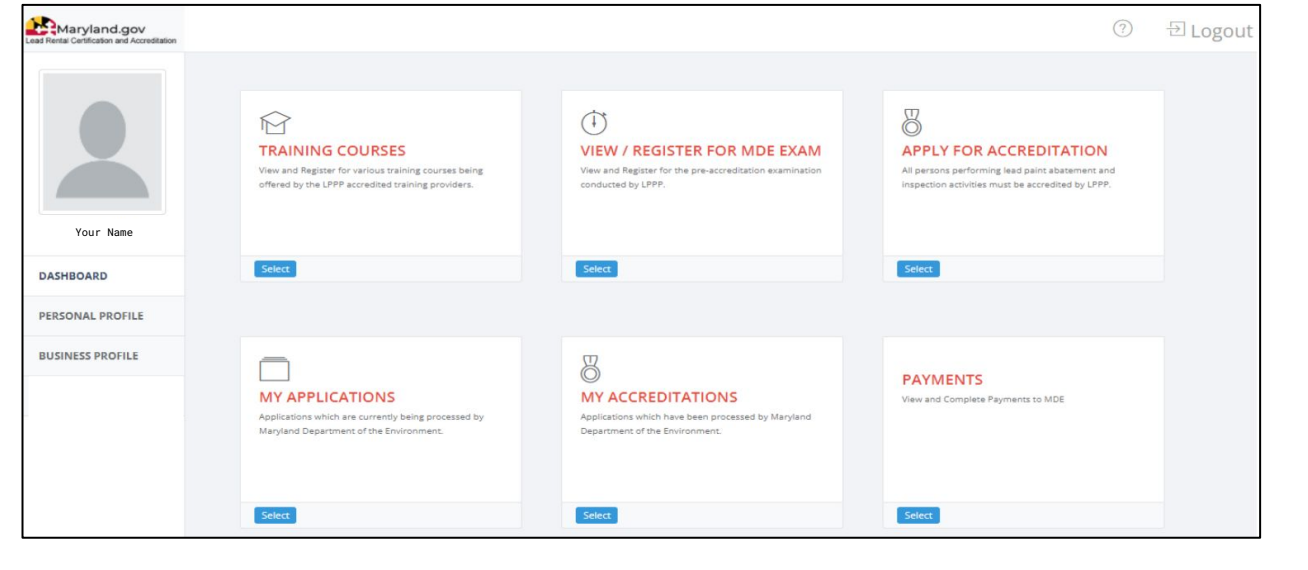

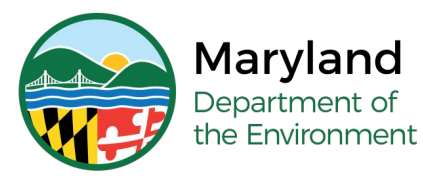

# **Questions?**

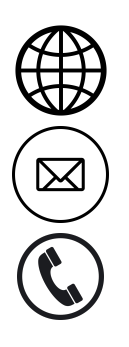

mde.maryland.gov/programs/land/LeadPoisoningPrevention/Pages/LRCA

Irca.mde@maryland.gov

(410) 537-3825 OR 1 (800) 633-6101, Ext. 3825

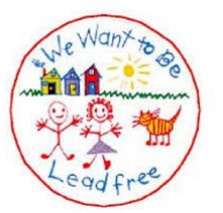

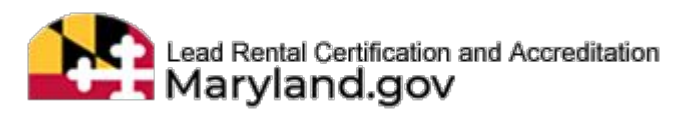